## IsatPhonepro como atualizar seu IsatPhone

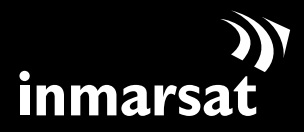

O referencial em comunicações móveis via satélite

# instalação da ferramenta de atualização do firmware

Ocasionalmente, talvez seja necessário atualizar seu telefone para aprimorar a funcionalidade e o funcionamento. Você receberá notificações da Inmarsat e/ou do seu prestador de serviços quando houver necessidade de uma atualização de firmware.

Observe que é necessário instalar os drivers de USB antes de instalar a ferramenta de atualização do firmware. Os drivers de USB e o guia "Como instalar os drivers de USB" estão incluídos no CD.

Para instalar a ferramenta de atualização do firmware no computador, execute o seguinte procedimento:

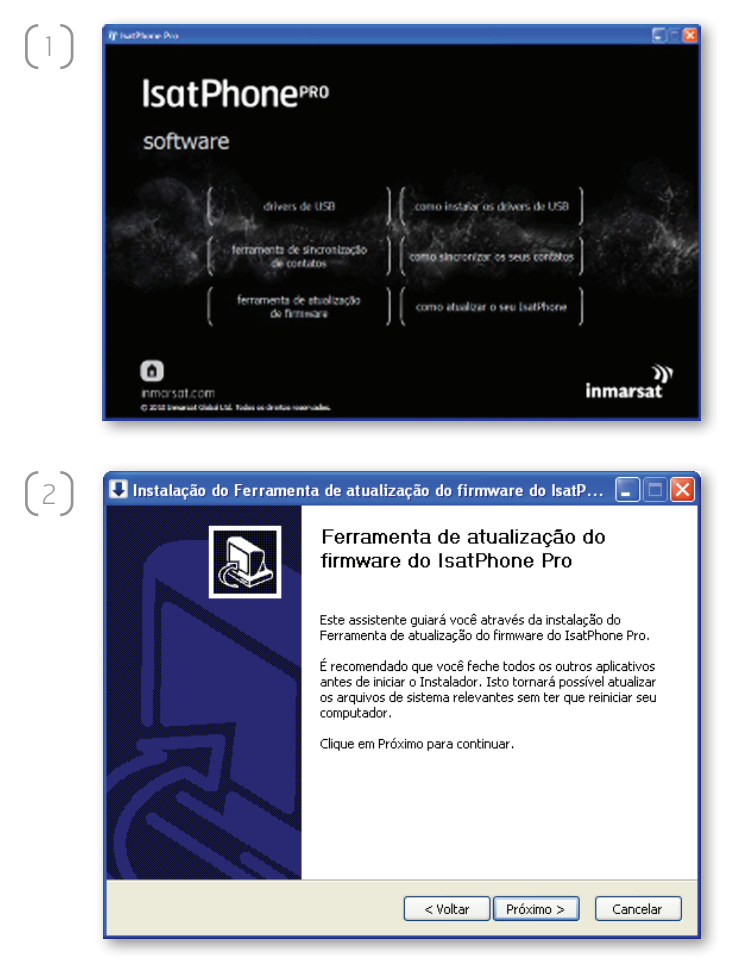

No CD, selecione **software > Ferramenta de atualização de firmware**.

Será exibido o assistente de configuração da **Ferramenta de atualização do firmware do IsatPhone Pro**.

Clique em **Próximo**.

| (3) | 🕽 Instalação do Ferramenta de atualização do firmware do IsatP 🔳 🗖 🗙                                                                                                    |
|-----|----------------------------------------------------------------------------------------------------|
|     | Acordo da licença<br>Por favor, reveja os termos da licença antes de instalar o Ferramenta de atualização<br>do firmware do IsatPhone Pro.                                                                                                    |
|     | Pressione Page Down para ver o resto do acordo.                                                                                                    |
|     | LICENÇA DE SOFTWARE                                                                                                    |
|     | AVISO IMPORTAITTE LEIA ATEITTAMEINE AINTES DE INISTALAR O SOFTWARE OU<br>DE CLICAR EM "ACEITAR" E «CONTINUAR".<br>AO INISTALAR ESTE SOFTWARE OU CLICAR EM "ACEITAR" E «CONTINUAR",<br>VOCÉ ESTARÀ CONCORDANDO COM OS TERMOS DESTE CONTRATO DE LICENÇA<br>DE USUÁRIO FINAL E EM SE SUBMETER A ESSES TERMOS. |
|     | Se você aceita os termos do acordo, selecione a primeira opção abaixo. Você deve aceitar o<br>acordo para instalar o Ferramenta de atualização do firmware do IsatPhone Pro. Clique em<br>Próximo para continuar.                                                                                          |
|     | ● Eu aceito os termos no Acordo da Licença<br>● Eu não aceito os termos no Acordo da Licença                                                                                                    |
|     | < Voltar Próximo > Cancelar                                                                                                    |

💵 Instalação do Ferramenta de atualização do firmware do IsatP... 🔳 🗖 🔀

O Instalador instalará o Ferramenta de atualização do firmware do IsatPhone Pro na seguinte pasta. Para instalar em uma pasta diferente, clique em Procurar e selecione outra pasta. Clique em Instalar para iniciar a instalação.

:\Program Files\Inmarsat\IsatPhone Pro\firmware upgrade tool

Ŧ

Procurar...

Voltar
 Instalar
 Cancelar

Escolher o Local da Instalação

Pasta Destino

Espaço requerido: 19.5MB Espaço disponível: 8.3GB

 $\left(4\right)$ 

(5)

Leia e selecione **Eu aceito os termos no Acordo da Licença** e clique em **Próximo**.

Clique em **Instalar** para iniciar o processo de instalação.

**Nota:** é possível clicar em **Procurar...** para alterar o local da pasta de instalação.

Instalação do Ferramenta de atualização do firmware do IsatP...
Instalando
Por favor espere enquanto o Ferramenta de atualização do firmware do IsatPhone
Pro está sendo instalado.
Mostrar detalhes

Após a conclusão do processo de instalação, clique em **Próximo**.

**Nota:** é possível clicar em **Mostrar detalhes** para exibir os detalhes da instalação.

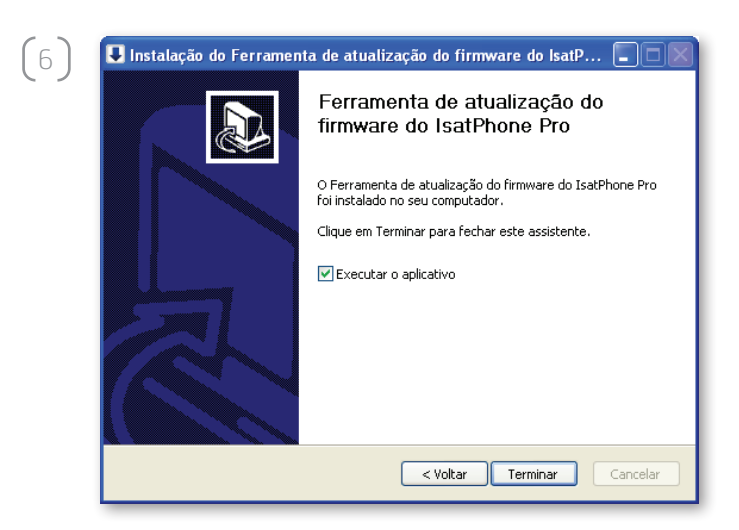

Clique em **Terminar**. A instalação foi concluída.

**Nota:** se a opção **Executar o aplicativo** for selecionada, a ferramenta será iniciada assim que a instalação tiver sido concluída.

### atualização do IsatPhone

A atualização do firmware terá êxito independentemente de o cartão SIM estar inserido no telefone ou não.

As atualizações podem ser compatíveis com versões mais recentes e anteriores e podem ser carregadas em uma ordem não consecutiva (da versão 1.0 para a 3.0, por exemplo).

As suas configurações personalizadas (por exemplo, números de identificação pessoal, contatos, organizador, etc.) não são afetadas por uma atualização. Contudo, a ferramenta de sincronização de contatos estará disponível na eventualidade de que você queira criar uma cópia de segurança dos seus contatos.

Durante a atualização, o telefone recebe energia por meio da conexão USB. Contudo, um nível mínimo de carga de bateria é necessário para ligar o telefone e iniciar a atualização.

Se a atualização for interrompida, o telefone permanecerá no modo de atualização e a atualização deverá ser reiniciada. O telefone permanecerá no modo de atualização até que esta tenha sido implementada com êxito.

|   | Cr/Decuments and Settings/assures/Decktop/dfusef.fok                                                                                                    |
|---|----------------------------------------------------------------------------------------------------|
| l | Cipocuments and secongs/gspouser/besktop/urusain.pk                                                                                                    |
| ſ | 🛓 Atenção:                                                                                                    |
|   | As configurações personalizadas e os dados pessoais não serão<br>afetados pela atualização. Como precaução, efetue uma cópia d<br>segurança dos seus dados antes de iniciar o procedimento de<br>atualização. |
|   |                                                                                                    |
|   |                                                                                                    |

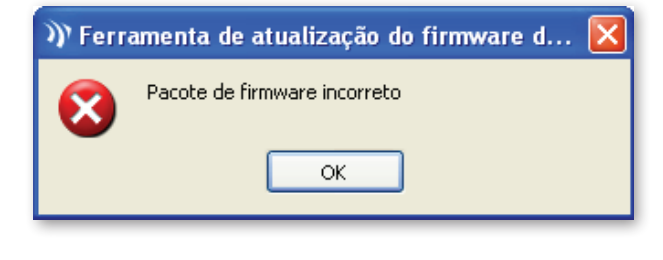

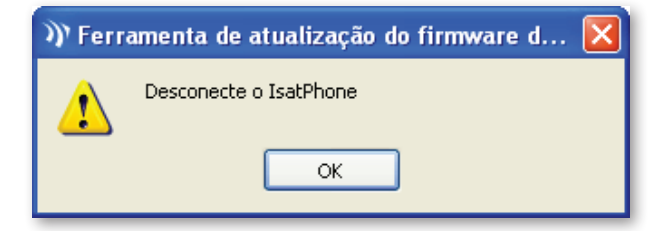

**Nota:** antes de iniciar a ferramenta de atualização do firmware, assegure-se de que o telefone não esteja conectado ao computador.

### Selecione Iniciar > Programas > IsatPhone Pro > Ferramenta de atualização do firmware > Ferramenta de atualização do firmware.

Procure e selecione o arquivo .fpk (arquivo da imagem de atualização) e clique em **Avançar**.

Se o arquivo não for válido (se tiver sido selecionado um arquivo incorreto ou o telefone estiver conectado ao computador, por exemplo), será exibida uma mensagem de erro.

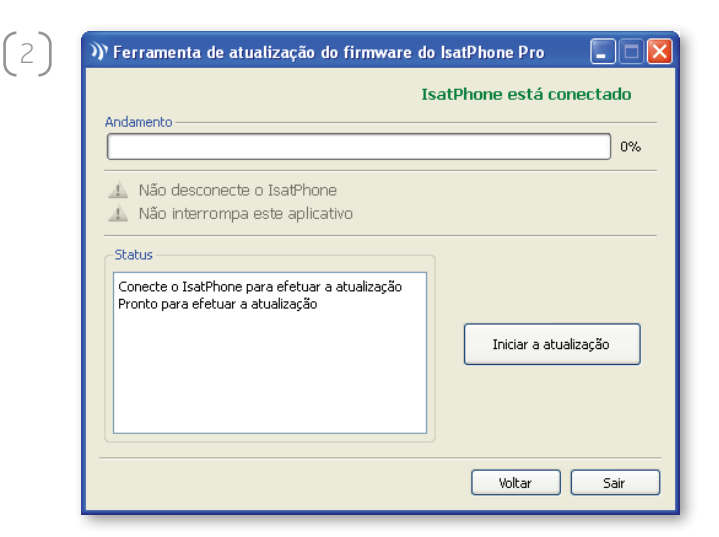

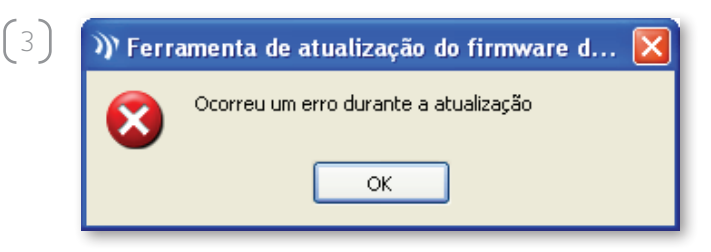

| 🕅 Ferramenta de atualização do firmware do IsatPhone Pro 🛛 🔲 🗖 🔀                                                                       |                          |  |  |  |
|----------------------------------------------------------------------------------------------------|--------------------------|--|--|--|
| Andamento -                                                                                                    | IsatPhone está conectado |  |  |  |
| Não desconecte o IsatPhone     Não interrompa este aplicativo                                                                          |                          |  |  |  |
| Conecte o IsatPhone para efetuar a atualização<br>Pronto para efetuar a atualização<br>Atualizando<br>Dispositivo atualizado com êxito | Iniciar a atualização    |  |  |  |
|                                                                                                    | Voltar Terminar          |  |  |  |

Conecte o IsatPhone ao computador por meio do cabo USB fornecido. Se o telefone não estiver ligado, ligue-o agora.

**Nota:** quando o telefone estiver conectado ao computador, o botão **Iniciar a atualização** estará ativo, e as mensagens **IsatPhone está conectado** e **Pronto para efetuar a atualização** estarão sendo exibidas no campo de status.

Clique em **Iniciar a atualização** para iniciar a atualização do firmware do IsatPhone.

Se o telefone estiver desconectado ou tiver ocorrido um erro durante a atualização, será exibida uma mensagem de erro. Corrija o erro e repita a atualização até que ela tenha êxito.

Quando a atualização tiver sido concluída, será exibida a mensagem **Dispositivo atualizado com êxito** no campo de status. O telefone foi atualizado com êxito.

Clique em **Terminar** para fechar o aplicativo. O telefone será reiniciado automaticamente e entrará no modo de recarga, já que o USB ainda está conectado.

Remova o cabo USB do IsatPhone. O telefone está pronto para ser utilizado.

#### inmarsat.com/isatphone

Embora as informações contidas neste documento Como atualizar seu IsatPhone tenham sido preparadas de boa-fé, não se fazem ou se oferecem representações ou garantias, expressas ou implícitas, sobre a adequação, a precisão, a confiabilidade ou a completude dessas informações. Nem a Inmarsat Global Limited, nem qualquer empresa do grupo ou seus respectivos diretores, funcionários ou agentes terão nenhuma responsabilidade ou obrigação com relação a nenhuma pessoa como resultado do uso das informações contidas neste documento Como atualizar seu IsatPhone. Copyright © Inmarsat Global Limited 2010. Todos os direitos reservados. INMARSAT é uma marca comercial registrada da International Mobile Satellite Organisation; o LOGOTIPO da Inmarsat é uma marca comercial registrada da Inmarsat (IP) Company Limited. Ambas as marcas comerciais são licenciadas para a Inmarsat Global Limited. IsatPhone Pro How to Upgrade your IsatPhone June 2010 (Portuguese).